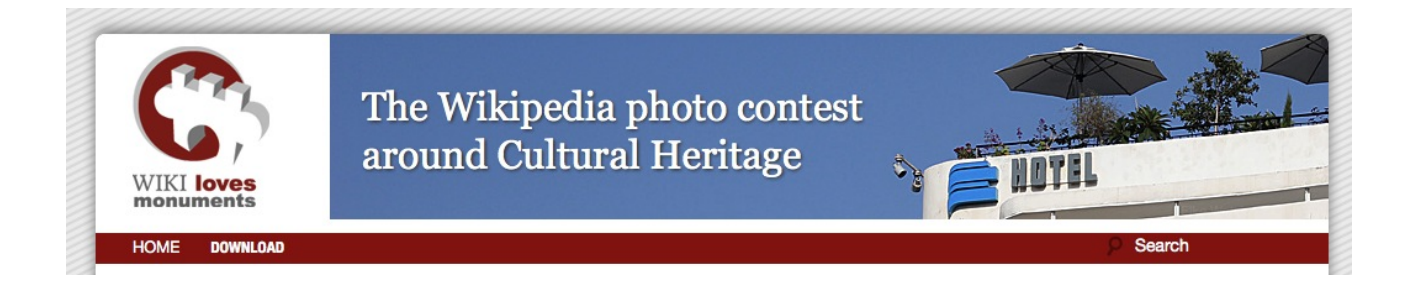

# How to install a Wordpress instance with the Wiki Loves Monuments theme

- Download and install a fresh Wordpress instance from <u>http://wordpress.org</u> on your web server. (from 3.4.1) Follow the installation instructions on the Wordpress.org website.
- Download the WLM theme package from
  - <u>http://www.visuelya.de/wlmeu/?page\_id=12.</u>

It contains the design, a plugin for soft rotation of header images, and a counter plugin that can be activated during the contest:

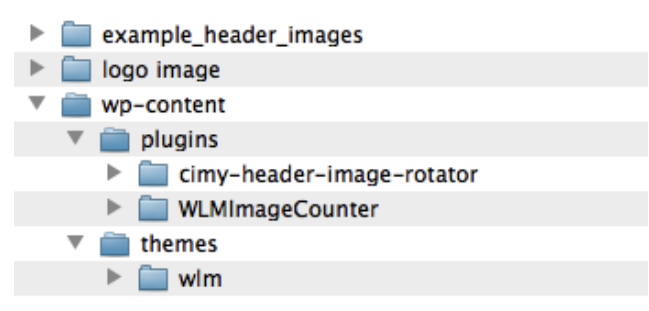

- Copy the files from wp-content to your server into the respective folders under wp-content.
- Log in to your Wordpress Backend and click "Plugins":

| Appearance     |   |                           | Version 2.5.6  |
|----------------|---|---------------------------|----------------|
| Plugins        |   | Cimy Header Image Rotator | Displays an i  |
| talled Plugins |   | Activate I Delete         | Version 5.0.3  |
| d New          | - | Halla Dally               | This is set in |

- Click "Activate" for the Cimy Header Image Rotator
- Click "Appearance" and "Themes" and activate the WLM Wordpress theme:

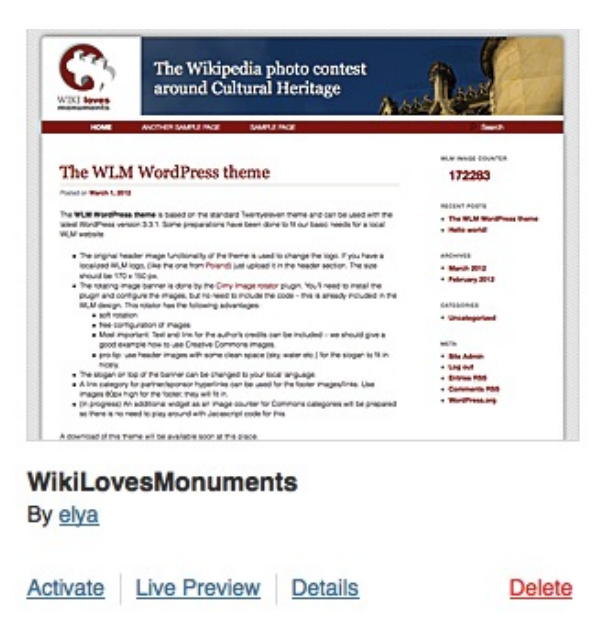

• The activated theme:

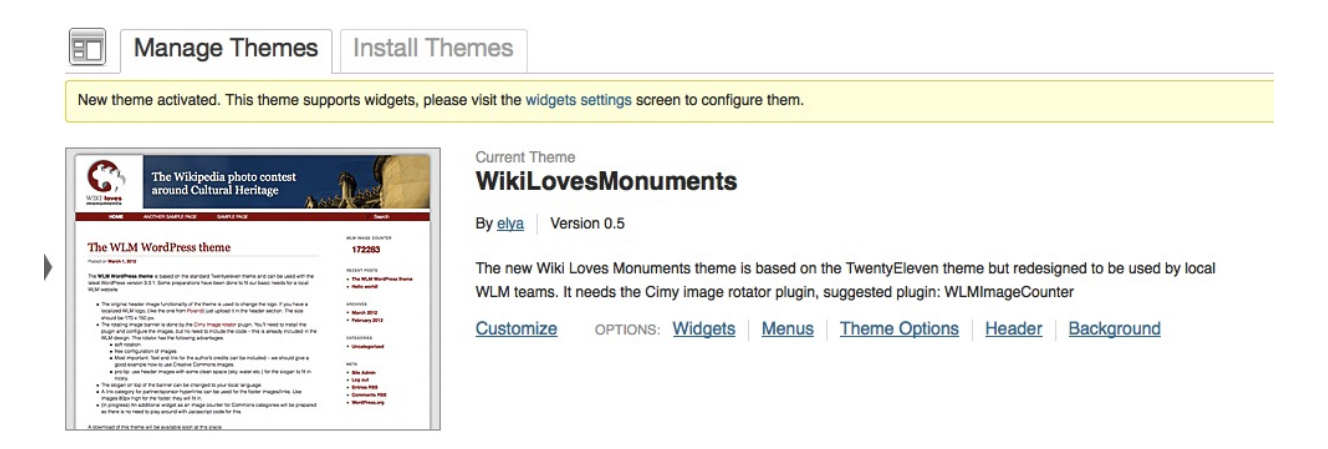

• Goto the "Header" section of the theme. The header is (mis-)used for the logo in our theme:

| Preview        | WLM sample site Just another WordPress site                                                                                                    |
|----------------|----------------------------------------------------------------------------------------------------|
| Select Image   | You can upload a custom header image to be shown at the top of your site instead of the default one. On the next screen you will be able to crop the image.<br>Images of exactly <b>170 x 150 pixels</b> will be used as-is.<br>Choose an image from your computer:<br>Durchsuchen Upload |
| Default Images | Or choose an image from your media library:<br>Choose Image<br>If you don't want to upload your own image, you can use one of these cool headers, or show a random one.<br>Random: Show a different image on each page.                                                                   |
|                | Wheel Shore Trolley Pine Cone Chessboard                                                                                                    |

• Choose the wlm logo from the theme package (wlm.png) or your own localized version in 170 x 150 pixels. Uplpad the image.

- Check "Show header text with your image" and choose #fff as text color.
- Check your site:

| WIKI loves<br>monuments                                       | Just another WordPress si                                                  | te |                                                                                     |
|---------------------------------------------------------------|----------------------------------------------------------------------------|----|-------------------------------------------------------------------------------------|
|                                                               |                                                                            |    |                                                                                     |
| HOME SAMPLE PAGE                                              |                                                                            |    |                                                                                     |
| Hello wor                                                     | ld!                                                                        | 1  | RECENT POSTS                                                                        |
| Hello wor                                                     | ld!                                                                        | 1  | RECENT POSTS<br>• Heilo world!                                                      |
| Hello wor<br>Posted on August 5, 2012<br>Welcome to WordPress | ld!                                                                        | 1  | RECENT POSTS<br>• Heilo world!<br>RECENT COMMENTS                                   |
| Hello wor<br>Posted on August 5, 2012<br>Welcome to WordPress | ld!<br>s. This is your first post. Edit or delete it, then start blogging! | 1  | RECENT POSTS<br>• Heilo world!<br>RECENT COMMENTS<br>• Mr WordPress on Heilo world! |

- Now create some real header images, or choose the sample images in the package.
- Click Settings → Cimy header image rotator

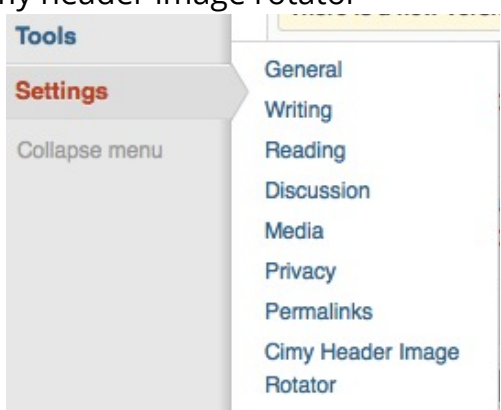

Scroll down to the images section:

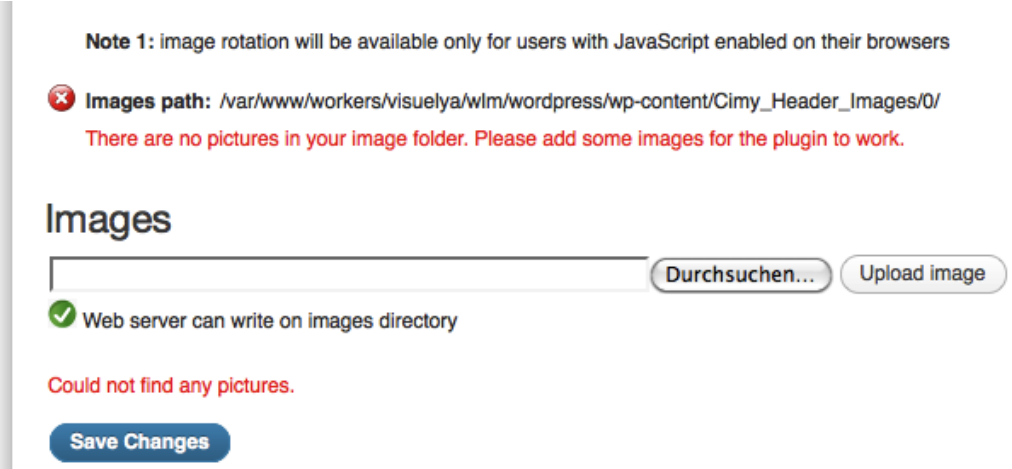

 Choose and upload some header images in the size 810px x 150px or take the sample images in the package. If you create your own or take images from Commons, use header images with some clean space (sky, water etc.) on the left hand side for the slogan to fit in nicely. Crop existing images to the correct size with Gimp or Photoshop.

• Add Link and Caption to the header images – important to conform to the CC licenses!

| Web server car      | n write on images directory    | Durchsuchen) Upload image |         |
|---------------------|--------------------------------|---------------------------|---------|
| lick on pictures to | view                           |                           |         |
| Delete              | File name                      | Link                      | Caption |
| [X] exar            | nple3_elke-wetzig-cc-by-sa.jpg |                           |         |
| Delete              | File name                      | Link                      | Caption |

• Check the result:

HOME SAMPLE PAGE

| other WordPress site |                           |
|----------------------|---------------------------|
|                      | Crekit-John Box, Con Bran |

• Now we check the slogan of the header, that's easy: Click Settings → General and change the tagline:

| <b>Gener</b>            | ral Settings                                     |
|-------------------------|--------------------------------------------------|
| Site Title              | WLM sample site                                  |
| Tagline                 | Just another WordPress site                      |
|                         | In a few words, explain what this site is about. |
| • Check the r           | esult:                                           |
| WIKI loves<br>monuments | My localized WLM page – go<br>on take pictures!  |

- **Clean up your sidebar:** Choose "Appearance" → "Widgets" and remove some of the sidebar widgets you don't need.
- Put some partner logos in the footer:

- Upload logo images (80px height)
- copy the URL of this image to your clipboard.
- Create a link category, name it "Partners" or "Sponsors" (which may fit better for you)

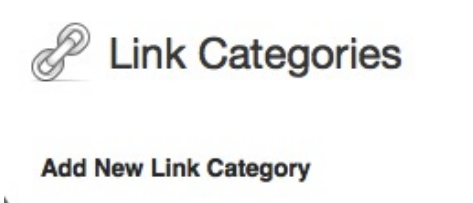

| Partners    |                             |  |
|-------------|-----------------------------|--|
| The name is | how it appears on your site |  |

Slug

The "slug" is the URL-friendly version of the name. It is usually all lowercase and contains only letters, numbers, and hyphens.

## Description

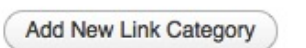

• Create a link in this category, check the "Partners" checkbox below:

# Add New Link Add New

#### Name

þ

My WLM partner organization

Example: Nifty blogging software

## Web Address

http://www.example.com

Example: http://wordpress.org/ - don't forget the http://

## Description

This will be shown when someone hovers over the link in the blogroll, or optionally below the link.

| Categories     |           |
|----------------|-----------|
| All Categories | Most Used |
| Blogroll       |           |

• Scroll down to "Advanced" and add the image url:

| h. |
|----|
|    |

- Don't forget to click "Add link"!
- Go to the Appearance  $\rightarrow$  Widgets section.
- Click "Footer area one" on the right side and pull a "link" widget to this area. Choose the partner category you created, and check "show link image"

| links                               | Showcase Sidebar            | Ŧ                |
|-------------------------------------|-----------------------------|------------------|
| Recent Posts                        | Footer Area One             | ¥                |
| The most recent posts on your site  | An optional widget area for | your site footer |
| Tag Cloud                           | Linke                       |                  |
| Your most used tags in cloud format | LIIKS                       | *                |
|                                     | Select Link Category:       |                  |
|                                     | Partners                    | -                |
|                                     | Sort by:                    | _                |
|                                     | Link title                  | -                |
|                                     | Show Link Image             |                  |
|                                     | Show Link Name              |                  |
|                                     | Show Link Description       |                  |
|                                     |                             |                  |
|                                     | Number of links to show:    |                  |
|                                     | Delete I Close              | Save             |

• Save and check the result:

| Posted on August 5, 2012                                                               |  |
|----------------------------------------------------------------------------------------|--|
| Welcome to WordPress. This is your first post. Edit or delete it, then start blogging! |  |
| Posted in Uncategorized   1 Reply                                                      |  |
|                                                                                        |  |
| PARTNERS                                                                               |  |
|                                                                                        |  |
| europeana.                                                                             |  |

# The counter plugin

During the contest in September, you can put a counter widget to your sidebar.

• Click "Plugins" and activate the WLM image counter:

| WLM Image Counter        | A counter for Commons Image Categories                                                                                  |
|--------------------------|----------------------------------------------------------------------------------------------------|
| Activate I Edit I Delete | Version 0.8 I By Sven Janßen aka morshiba aka MoDe with a bit of Hay Kranen's API callback function I Visit plugin site |

• Click "Appearance"  $\rightarrow$  Widgets to put the counter to your sidebar.

| V      | Main Sidebar                                                    |
|--------|-----------------------------------------------------------------|
| WLM I  | mage Counter                                                    |
| Title  |                                                                 |
| Imag   | ges uploaded                                                    |
| Show   | r title 🗹                                                       |
| Comr   | nons category to count (without Namespace)                      |
| Imag   | ges from Wiki Loves Monuments 2012 in Andorra                   |
| Text t | ges from Wiki Loves Monuments 2012 in Andorra<br>before counter |
| Text t | ges from Wiki Loves Monuments 2012 in Andorra                   |
| Text b | ges from Wiki Loves Monuments 2012 in Andorra<br>before counter |

- Choose a title and a Commons category you want to count, this will be most probable the contest category of your country.
- You can add some text before and after the counter this is optional.
- Check the result:

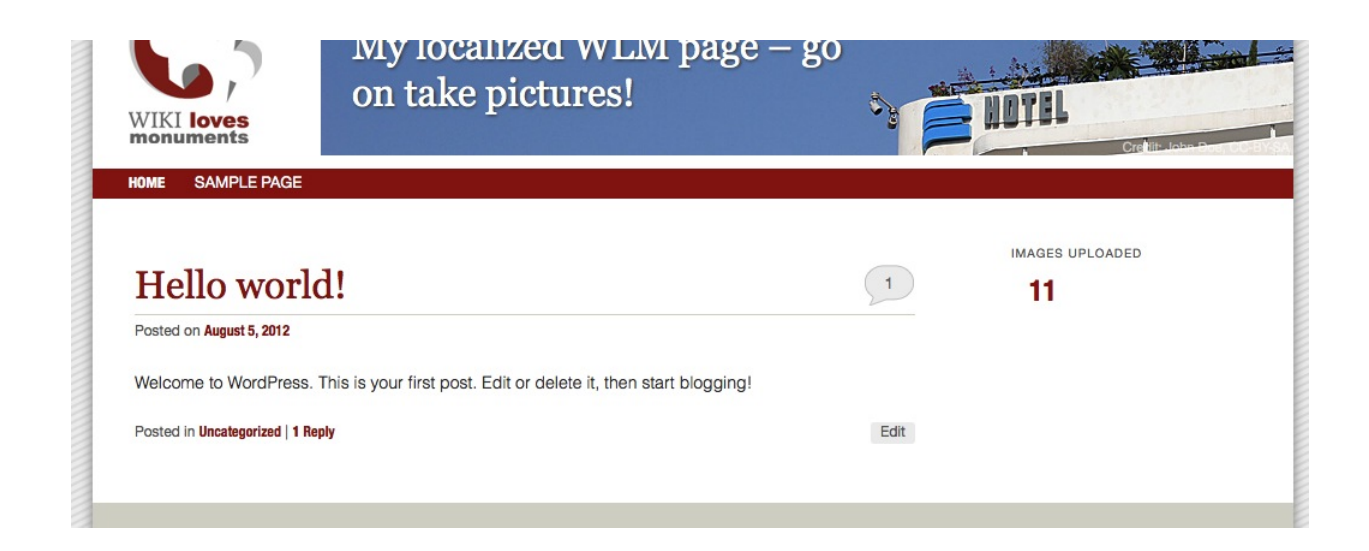

That's it - start blogging!

For standard Wordpress usage, please refer to wordpress.org